Step 1 – Receive Email from SOAH with Subject "New Package is Waiting" from SOAH Secure File Transfer (soahtexas.moveitcloud.com)"

| ≡                                                                                      | M Gmail        |             | Q secure file                                                                                                    |                                                                                                    |      |  |     |  | × | 111<br>TIT |  |  |  |  |  |  |  |  |
|----------------------------------------------------------------------------------------|----------------|-------------|----------------------------------------------------------------------------------------------------|----------------------------------------------------------------------------------------------------|------|--|-----|--|---|------------|--|--|--|--|--|--|--|--|
| +                                                                                      | Compose        |             | ÷ 🖸 0                                                                                                    | Î 🖻                                                                                                    | 0 ¢. |  | • • |  |   |            |  |  |  |  |  |  |  |  |
|                                                                                        | Inbox 1        | 3,713       | New P                                                                                                    | New Package Is Waiting Index x                                                                                                    |      |  |     |  |   |            |  |  |  |  |  |  |  |  |
| *                                                                                      | Starred        |             | SOAH Pu                                                                                                    | SOAH Public Information via State Office of Administrative Hearings Secure File Transfers <noreply@moveitcloud.com> Unsubscribe</noreply@moveitcloud.com> |      |  |     |  |   |            |  |  |  |  |  |  |  |  |
| C                                                                                      | Snoozed        |             | to me 👻                                                                                                    |                                                                                                    |      |  |     |  |   |            |  |  |  |  |  |  |  |  |
| $\geq$                                                                                 | Sent           |             | New Package Notification                                                                                                    |                                                                                                    |      |  |     |  |   |            |  |  |  |  |  |  |  |  |
|                                                                                        | Drafts         | 1           | Welcome t                                                                                                    | Welcome to State Office of Administrative Hearings! A new package has been posted for you.                                                                |      |  |     |  |   |            |  |  |  |  |  |  |  |  |
|                                                                                        | Unwanted       |             | From: SO/                                                                                                    | From: SOAH Public Information                                                                                                    |      |  |     |  |   |            |  |  |  |  |  |  |  |  |
| Meet                                                                                   |                |             | Subject: F                                                                                                    | Subject: Responsive Information - SOAH ORR #2022-test                                                                                                    |      |  |     |  |   |            |  |  |  |  |  |  |  |  |
| New meeting                                                                            |                | You will be | You will be required to supply credentials in order to login and access this package. These credentials will be provided to you either by the original sender or by another email notification. |                                                                                                    |      |  |     |  |   |            |  |  |  |  |  |  |  |  |
|                                                                                        | Join a meeting |             | If site polic                                                                                                    | If site policy requires it, at sign on you will be guided through additional steps to secure your account.                                                |      |  |     |  |   |            |  |  |  |  |  |  |  |  |
| Hangouts                                                                               |                |             | Please use the following URL and your username/password to login and view this package. You will also be given the opportunity to compose a secure reply to this package.                       |                                                                                                    |      |  |     |  |   |            |  |  |  |  |  |  |  |  |
|                                                                                        |                | +           | ( <u>https://so</u>                                                                                                    | ( https://soahtexas.moveitcloud.com/human.aspx?OrgID=3466&Arg12=message&Arg06=853585420&Arg08=20ut52yfp04k8umb )                                          |      |  |     |  |   |            |  |  |  |  |  |  |  |  |
| Regards,<br>State Office of Administrative Hearings <mark>Secure File</mark> Transfers |                |             |                                                                                                    |                                                                                                    |      |  |     |  |   |            |  |  |  |  |  |  |  |  |

Keply Forward

## Username < Enter your username Username **N** Progress' Password MOVEit<sup>®</sup> Transfer <Enter your password Password Enterprise Managed File Transfer Forgot Password? Made Easy **Security Notice** WARNING! You are accessing a secured resource used by the Texas State Office of Administrative Hearings (SOAH) for authorized users only. SOAH Sign On

Step 3 – Your Movelt inbox looks like an email inbox. It shows a listing of "packages" that have been securely transmitted to you.

\*\*Your packages will not be permanently retained in Movelt, but are available for a temporary time to allow you to retrieve them.\*\*

| $\leftarrow \   \rightarrow$ | C         | a soaht    | texas.movei                   | tcloud.com/hu    | man.aspx?r=  | =576053658      |             |              |           |                     |            |              |                 |            |             |          |               |        |          |                    |      | e t          | 7 🔒 🕻       | • <b>* </b> • • |
|------------------------------|-----------|------------|-------------------------------|------------------|--------------|-----------------|-------------|--------------|-----------|---------------------|------------|--------------|-----------------|------------|-------------|----------|---------------|--------|----------|--------------------|------|--------------|-------------|-----------------|
| Apps                         | 💟 C/      | APPS       | Bookmarks                     | 🛞 State Offic    | e of Adm     | 🛞 Court Central | I 📸 TELICON | Magazina Tlo | 🚫 Westlaw | Mage Texas Statutes | 🔚 Govt Coo | de Ch 2003 ( | Texas Admini    | inistrativ | 🚯 TJB   OCA | 🤸 eFi    | e Texas LogIn |        | SOAH Pu  | blic Inform        |      | » Othe       | r bookmarks | 📰 Reading list  |
| skip repeti                  | tive nav  | vigation   |                               |                  |              |                 |             |              |           |                     |            |              |                 |            |             |          |               |        |          |                    |      |              |             |                 |
| *                            |           |            |                               |                  |              |                 |             |              |           |                     |            |              |                 |            |             |          |               |        |          |                    |      |              |             |                 |
|                              |           |            |                               |                  |              |                 |             |              |           |                     |            |              | Sigi            | ned onto   | State Offic | ce of Ad | ministrati    | ive He | arings a | s                  |      |              | SIGN OUT    | HELP            |
| <b>~</b> v                   | Velcome   | e to SOAH' | ' <mark>s Secure F</mark> ile | e Transfer Syste | m!           |                 |             |              |           |                     |            |              |                 |            |             |          |               |        |          |                    |      |              |             |                 |
| Pac                          | kage      | s          |                               |                  |              |                 |             |              |           |                     |            |              |                 |            |             |          |               |        |          |                    |      |              |             |                 |
| My M                         | ailbox    | œs⊧⊡       | Inbox                         |                  |              |                 |             |              |           |                     |            |              |                 |            |             |          |               |        |          |                    |      |              |             |                 |
| Go to                        | ~         |            |                               |                  |              |                 |             |              |           |                     |            |              |                 |            |             |          |               |        |          |                    |      | Send Package | Mana        | ge Contacts     |
| Subj                         | -         |            |                               |                  | Classificati | ion             |             |              | Files     |                     | Size       | From         |                 |            |             |          |               |        | C        | ate/Time           |      |              |             |                 |
| F                            | W: Test   | t          |                               |                  | Non-Confi    | dential         |             |              | 1         |                     | 432.5 KB   | SOAH Publi   | lic Information | ı          |             |          |               |        |          | 12/10/2021 8:13:08 | 8 PM |              |             |                 |
| 🛆 Rei                        | turn to I | Mailboxes  |                               |                  | Click o      | n the pac       | ckage yo    | u want       | to view   | / in your In        | box        |              |                 |            |             |          |               |        |          |                    |      |              |             |                 |
|                              |           |            |                               |                  |              |                 |             |              |           |                     |            |              |                 |            |             |          |               |        |          |                    |      |              |             |                 |
|                              |           |            |                               |                  |              |                 |             |              |           |                     |            |              |                 |            |             |          |               |        |          |                    |      |              |             |                 |
|                              |           |            |                               |                  |              |                 |             |              |           |                     |            |              |                 |            |             |          |               |        |          |                    |      |              |             |                 |
|                              |           |            |                               |                  |              |                 |             |              |           |                     |            |              |                 |            |             |          |               |        |          |                    |      |              |             |                 |
|                              |           |            |                               |                  |              |                 |             |              |           |                     |            |              |                 |            |             |          |               |        |          |                    |      |              |             |                 |
|                              |           |            |                               |                  |              |                 |             |              |           |                     |            |              |                 |            |             |          |               |        |          |                    |      |              |             |                 |

## Step 4 – When you open a package, it looks like an email. Click on the link to your document to download your file.

| $\leftarrow \rightarrow C$ $\square$ soahtexas.moveitcloud.com/human.aspx?r=1009258577&Arg12=message&Arg06=822360687&Arg07=822440500&Arg11=1                                                                                         | 🖻 🖈 🖪 📭 🗯 😩 :                        |
|----------------------------------------------------------------------------------------------------|--------------------------------------|
| 👖 Apps 🛂 CAPPS 📙 Bookmarks 🤣 State Office of Adm 🛞 Court Central 🙍 TELICON 🖿 TLO 🌕 Westlaw 🖿 Texas Statutes 🖿 Govt Code Ch 2003 📀 Texas Administrativ 🍪 TJB   OCA 🤹 eFile Texas LogIn 👫 SOAH Public Inform                           | » 🛛 Other bookmarks 🛛 🖽 Reading list |
| skip repetitive navigation                                                                                                    |                                      |
|                                                                                                    |                                      |
| Signed onto State Office of Administrative Hearings as                                                                                                    | SIGN OUT HELP                        |
| Package from SOAH Public Information                                                                                                    |                                      |
| Delete     Reply All     Forward     Mark As Not New                                                                                                    |                                      |
| To:<br>From: SOAH Public Information at 12/10/2021 8:13:08 PM<br>Subject: FW: Test<br>Mailbox:<br>My Mailboxes ▶ □ Inbox<br>Will Expire: in 20 days<br>Classification: Non-Confidential                                              |                                      |
| <pre>&gt; Original Package &gt;Subject: Test &gt;Date: 12/10/2021 7:59:33 PM &gt;From: SOAH Public Information , &gt; &gt;test</pre>                                                                                                 |                                      |
| Files:       SOAH VIRTUAL PARTY INVITE 2021.pdf ( (431.8 KB) Download       Download       Click the link to your document to download your file         Total: 431.8 KB       Click the link to your document to download your file |                                      |
| Delete     Reply All     Forward     Mark As Not New     Move to:     /Sent v                                                                                                    |                                      |

## Step 5 – When viewing your document, you can choose to download it to your computer, or print it. Choose download. \*\*IMPORTANT: You must <u>download and store documents</u> on your own computer if needed for your future use.\*\*

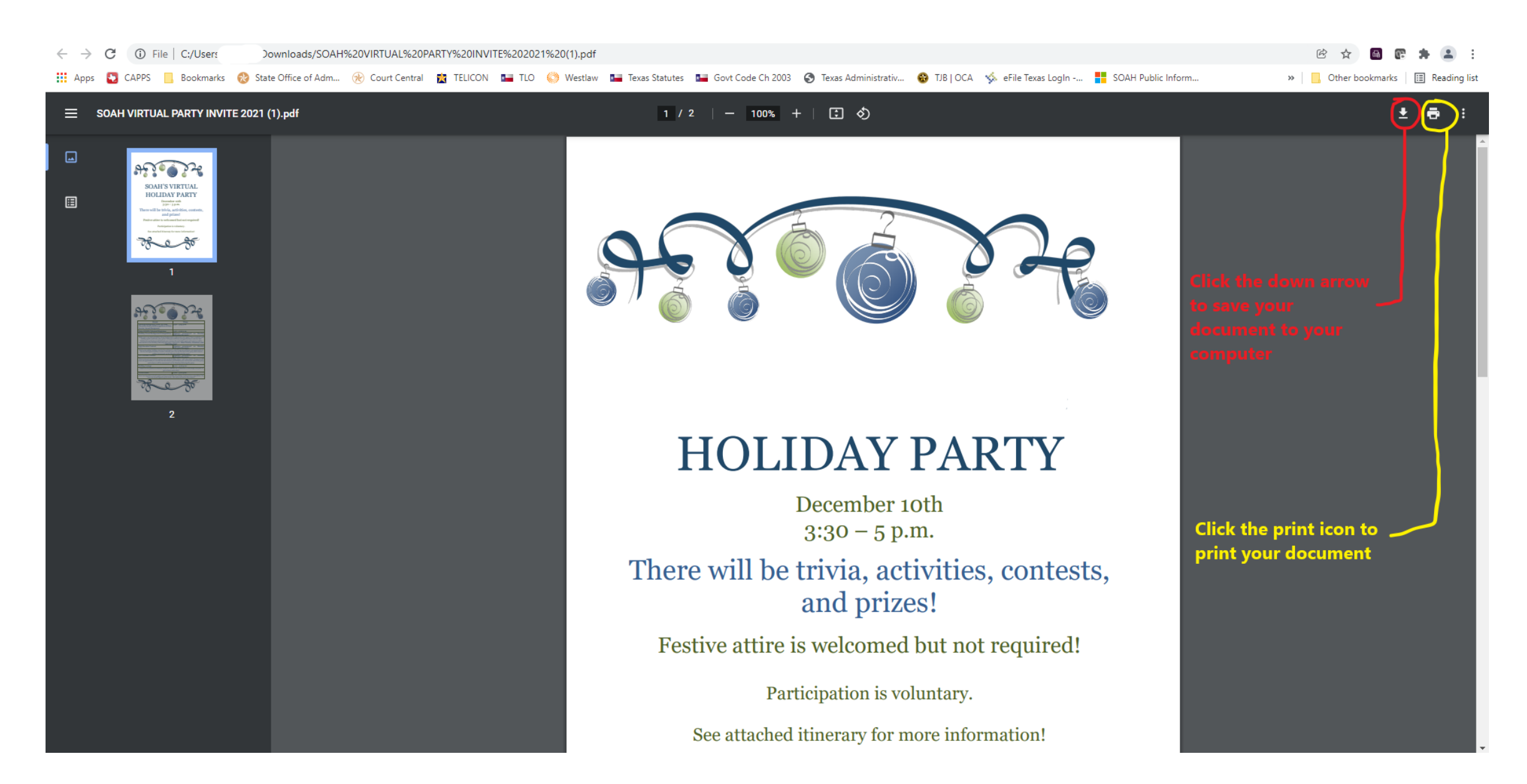

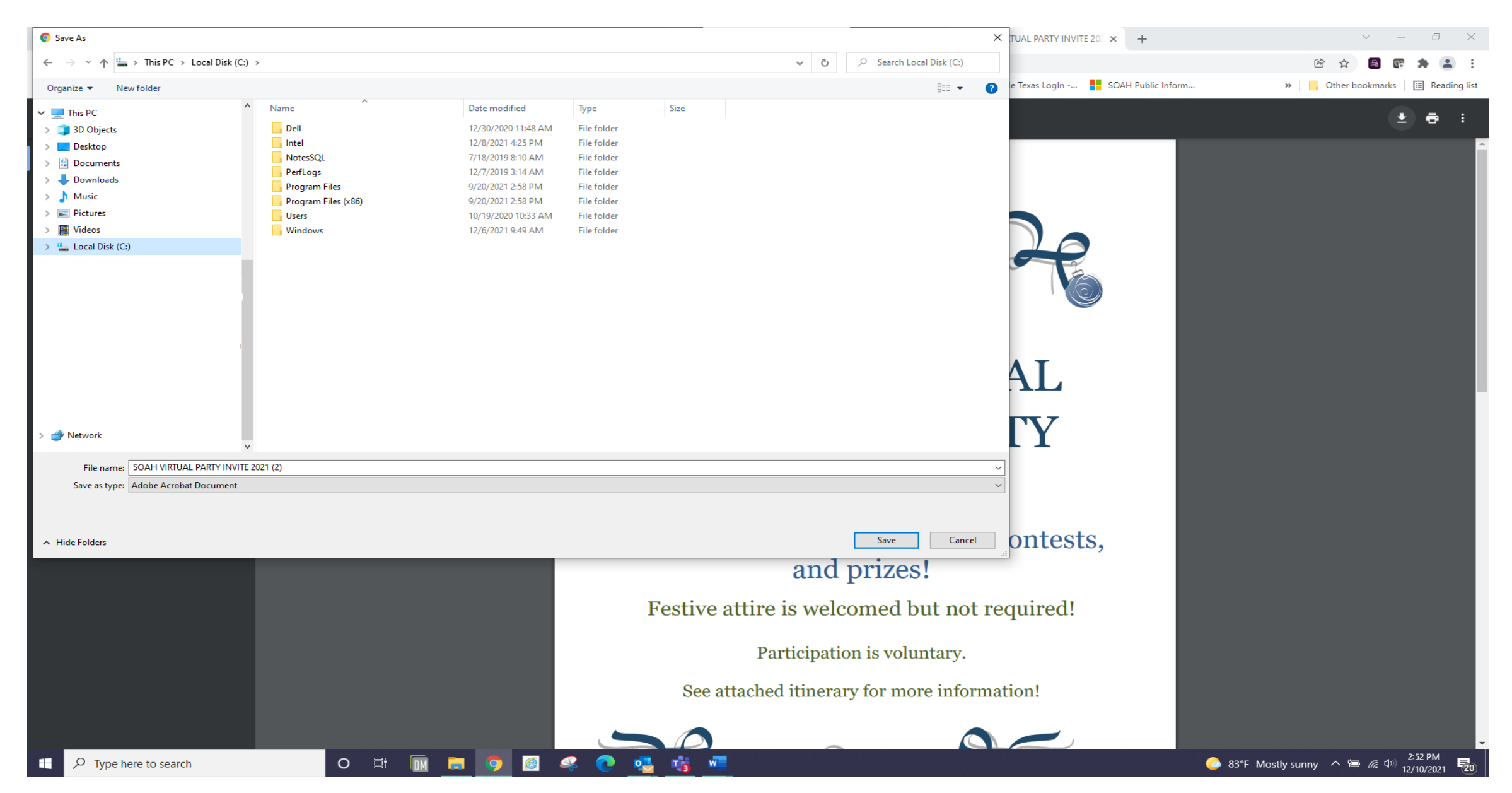

## Step 6 – When downloading your document, select the file location on your computer where you want to save it and click "Save."